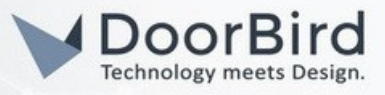

## SYSTEM REQUIREMENTS

- DoorBird IP Video Door Station
- Yale Smart Lock
  - There are three categories of Yale Smart Locks, differentiated by how they establish a connection to the internet
    - Locks with an **inbuilt** WiFi connection
    - Locks which require **only** a Yale/August Connect Bridge (in some cases, this is bundled with the lock and in others it is sold separately)
    - Locks which require a Yale Connect Bridge **and** Access Module (in some cases this is pre-installed inside the lock and in others it is sold separately)
  - If you aren't sure which type of lock you have, or if your lock has an Access Module, then refer to the documentation supplied with your smart lock or contact Yale Customer Support in your territory.

# TYPES OF YALE LOCK

Locks with **inbuilt** WiFi

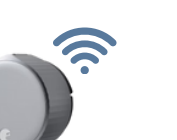

Locks that require **only** a Connect Bridge

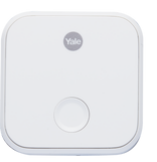

Locks that require a Connect Bridge **and** Access Module

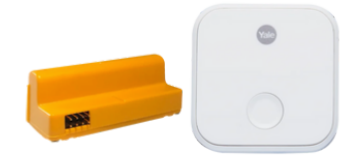

| <u>August 4<sup>th</sup> Gen</u> - (Americas) | <u>August 3<sup>rd</sup> Gen Callisto</u> - (Americas) | <u>Assure Lock Keypad Keyed YRD-216-</u><br><u>XXX-XXX</u> - (Americas)           |
|-----------------------------------------------|--------------------------------------------------------|-----------------------------------------------------------------------------------|
| <u>Linus L2</u> - (Americas)                  | <u>August Pro</u> - (Americas)                         | <u>Assure Lock Touchscreen Keyed</u><br><u>YRD-226-XXX-XXX</u> - (Americas)       |
|                                               | <u>Linus Euro</u> - (Pan European)                     | <u>Assure Lock SL Touchscreen Key-Free</u><br><u>YRD-256-XXX-XXX</u> - (Americas) |
|                                               | <u>Linus Finland</u> - (Finland)                       | <u>Assure Lever Keypad Keyed YRL-216-</u><br>XXX-XXX <u>- (Americas)</u>          |
|                                               | <u>Linus Scandinavia</u> - (Scandinavia)               | Assure Lever Touchscreen Keyed<br>YRL-226-XXX-XXX - (Americas)                    |
|                                               | <u>Smart Cabinet Lock</u> - (EMAIA)                    | Assure Lever Keypad Key-Free<br>YRL-236-XXX-XXX - (Americas)                      |
|                                               | <u>Smart Lock Pro</u> - (SAARC)                        | Assure Lever Touchscreen Key-Free<br>YRL-256-XXX-XXX - (Americas)                 |
|                                               | <u>Yale Delivery Box</u> - (Americas)                  | Assure Lock for Andersen Patio Doors<br>YRM276-CB1-XXX - (Americas)               |
|                                               | <u>Yale Smart Cabinet Lock</u> - (Americas)            | Assure Lock 2 Keypad with Bluetooth<br>Keyed YRD-410-BLE-XXX - (Americas)         |
|                                               | <u>Yale Smart Safe</u> - (Americas)                    | Assure Lock 2 Touchscreen with<br>Bluetooth Keyed YRD-420-BLE-XXX -<br>(Americas) |
|                                               | <u>Yale Smart Safe</u> - (EMAIA)                       | Assure Lock 2 Keypad with Bluetooth<br>Key-Free YRD-430-BLE-XXX -<br>(Americas)   |

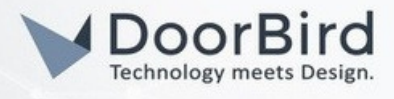

| Locks that require a Connect Bridge<br><b>and</b> Smart Access Module                 |
|---------------------------------------------------------------------------------------|
| Assure Lock 2 Touchscreen with<br>Bluetooth Key-Free YRD-450-BLE-<br>XXX - (Americas) |
| Assure Lock 2 Keypad with Wi-Fi<br>Keyed YRD-410-WF1-XXX - (Americas)                 |
| Assure Lock 2 Touchscreen with Wi-Fi<br>Keyed YRD-420-WFI-XXX - (Americas)            |
| Assure Lock 2 Keypad with Wi-Fi Key-<br>Free YRD-430-WF1-XXX - (Americas)             |
| Assure Lock 2 Touchscreen with Wi-Fi<br>Key-Free YRD-450-WF1-XXX -<br>(Americas)      |
| <u>Assure SL</u> - (Middle East)                                                      |
| <u>Conexis</u> - (UK)                                                                 |
| <u>Digital Monoblok</u> - (MEA)                                                       |
| Doorman V2N - (Scandinavia)                                                           |
| Doorman L3 - (Scandinavia)                                                            |
| Doorman V2N - (Finland)                                                               |
| Doorman L3 - (Finland)                                                                |
| <u>Keyless</u> - (UK, MEA)                                                            |
| <u>nexTouch Cylindrical Level Lock</u><br><u>(Commercial)</u> - (Americas)            |
| <u>nexTouch Sectional Mortise Lock</u><br><u>(Commercial)</u> - (Americas)            |
| <u>YDM3109A</u> - (MEA, SAARC)                                                        |
| <u>YDM4109A</u> - (MEA, SAARC)                                                        |
| <u>YDM3115A</u> - (SAARC)                                                             |
|                                                                                       |

<u>YDM7116A</u> - (SAARC)

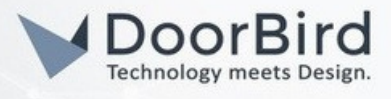

| <br>Locks that require a Connect Bridge<br><b>and</b> Smart Access Module |
|---------------------------------------------------------------------------|
| <br><u>YDM7220</u> - (SAARC)                                              |
| YDD724A - (SAARC)                                                         |
| <u>YDF40A</u> - (SAARC)                                                   |
| <u>YDR30GA</u> - (SAARC)                                                  |
| <u>YDR41A</u> - (SAARC)                                                   |
| <u>YDR414A</u> - (SAARC)                                                  |
| <u>YDR50GA</u> - (SAARC)                                                  |
| <u>YMF40A</u> - (SAARC)                                                   |
| <u>YMI70A</u> - (MEA, SAARC)                                              |
| <u>YMH71A</u> - (MEA, SAARC)                                              |
| YRC256-XXX-XXX (Pro Commercial) -<br>(Americas)                           |
| YRC226/YRC620-XXX-XXX (Pro<br>Commercial) - (Americas)                    |
| YRC216-XXX-XXX (Pro Commercial) -<br>(Americas)                           |
|                                                                           |

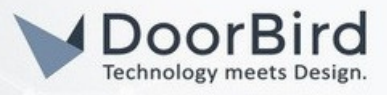

### SCOPE OF INTEGRATION

The following guide will take you through the steps of setting up a DoorBird IP Video Door Station in connection with a Yale Smart Lock.

With this integration you are able to unlock the Yale smart lock directly from within the DoorBird app whilst on call with a visitor. This eliminates the need to switch back and forth between apps whilst in an active call.

This integration also works with our A1101 Indoor Station, allowing you to unlock the lock directly from the Indoor Station.

To lock the door, the Yale Home/Access app must be used; this functionality is currently not possible in the DoorBird app.

Additionally, you cannot trigger the Yale Smart Lock using the DoorBird keypad or RFID reader.

## 1. SETTING UP THE DOORBIRD IP VIDEO DOOR STATION

For the DoorBird IP Video Door Station to be properly able to communicate with the Yale Smart Lock, the DoorBird device's settings must be adjusted accordingly.

| 1.1 Open the DoorBird App and tap the cog wheel<br>symbol on the bottom right to enter the settings<br>screen. | <ul> <li>Station</li> <li>Station</li> <li>Station</li> <li>Station</li> <li>(•)</li> <li>(•)</li> <li>(•)</li> <li>(•)</li> <li>(•)</li> </ul> |
|----------------------------------------------------------------------------------------------------|----------------------------------------------------------------------------------------------------|
| 1.2 Tap the device you wish to configure.                                                                      | Settings<br>DEVICES<br>Orbird0001<br>Device doorbird                                                                                            |
| 1.3 On the following screen, scroll down and tap the field in the "SMARTLOCKS" section.                        | Relay security     >       SMARTLOCKS       Off                                                                                                 |

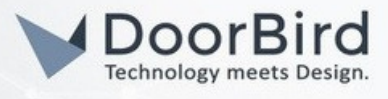

| 16 You will subsequently be presented with the Yale       Sign In to Yale         Login screen. Enter your Yale login credentials and       mail Address         Password       Sign In         Sign In".       Forgot Password?                                                                                                    | 1.4 From the list of compatible smart locks, choose<br>either <b>Yale Access</b> for if you're based in the <b>US</b> and<br><b>Yale Home</b> for <b>all other countries</b> . | Tedee (API integration)         Weiser (API integration)         Yale Access (US only - API integration)         Yale Home (API integration)         Add custom url call         (iv)         (iv) |
|----------------------------------------------------------------------------------------------------|----------------------------------------------------------------------------------------------------|----------------------------------------------------------------------------------------------------|
| 16 You will subsequently be presented with the Yale         Login screen. Enter your Yale login credentials and         tap "Sign In".         Password         Password         Sign In         Forgot Password?         Verify Your Account         Verify Your Account         Verify Your Account         Verify Your Account         Verify Your Account         Verification code to ("") "*- 0631.         Enter Code         Verify Resend Code |                                                                                                    |                                                                                                    |
| 1.7 After logging in, a verification code will be sent to your smartphone via SMS. Enter it in the following field and tap "Verify".<br>✓ Uerify Your Account<br>We just sent a text with a verification code to (***) *** - 0631.<br>Enter Code<br>Verify Resend Code                                                                                                    | 1.6 You will subsequently be presented with the Yale<br>Login screen. Enter your Yale login credentials and<br>tap "Sign In".                                                  | Yale Sign In to Yale Email Address Password Sign In Forgot Password?                                                                                                    |
|                                                                                                    | 1.7 After logging in, a verification code will be sent to<br>your smartphone via SMS. Enter it in the following<br>field and tap "Verify".                                     | ♦ Back Login     Vale           Verify Your Account        We just sent a text with a verification code to (***) *** - 0631.     Enter Code     Verify     Resend Code                             |

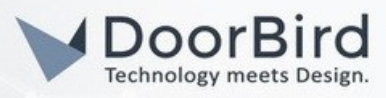

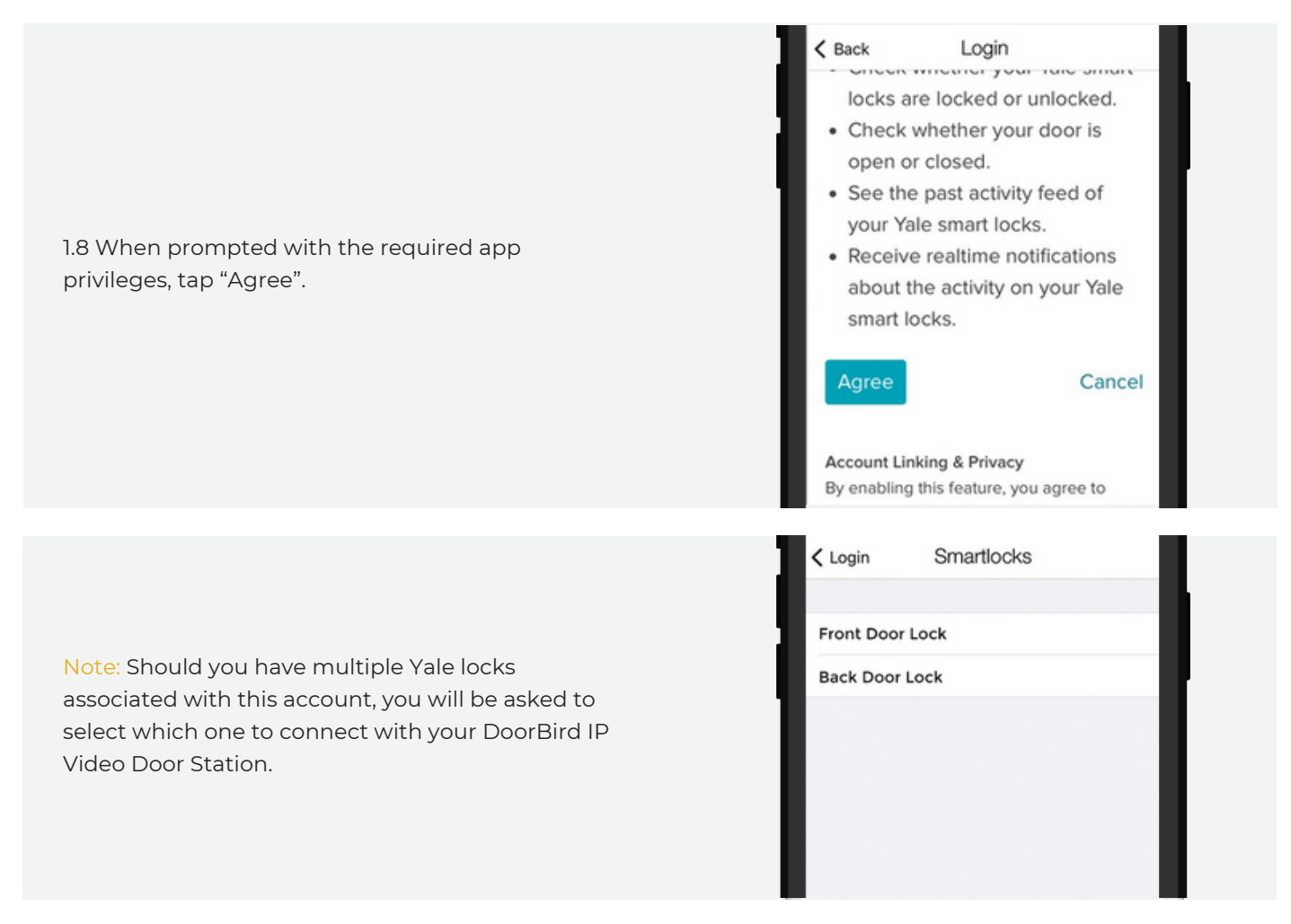

You have now successfully completed the setup of the Yale Smart Lock.

#### FURTHER SUPPORT

For questions and problems regarding the product "Yale Smart Lock" please contact the manufacturer online.

For users based in the US: <u>https://support.shopyalehome.com/lang/en\_us/</u> For users based in the rest of the world: <u>https://www.yalehome.com/global/en/support</u>

For questions and problems regarding our devices (DoorBird IP Video Door Station) please use the contact form to get In touch with our technical support: <u>https://www.doorbird.com/contact</u>.